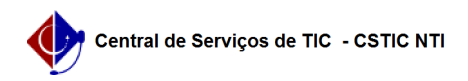

## [como Fazer] Como analisar solicitações de trancamento?

03/07/2024 07:20:20

## Imprimir artigo da FAQ

| Categoria:                                                                                                    | SIGAA::Stricto Sensu                                                                     | Votos:              | 0                        |
|----------------------------------------------------------------------------------------------------|------------------------------------------------------------------------------------------|---------------------|--------------------------|
| Estado:                                                                                                    | público (todos)                                                                          | Resultado:          | 0.00 %                   |
|                                                                                                    |                                                                                          | Última atualização: | Ter 05 Out 08:26:03 2021 |
|                                                                                                    |                                                                                          |                     |                          |
| Palavras-chave                                                                                                    |                                                                                          |                     |                          |
| stricto-sensu, suspensão, trancamento                                                                                                    |                                                                                          |                     |                          |
|                                                                                                    |                                                                                          |                     |                          |
| Artigo (público)                                                                                                    |                                                                                          |                     |                          |
| Dracadimentes                                                                                                    |                                                                                          |                     |                          |
|                                                                                                    |                                                                                          |                     |                          |
| Neste caso de uso os Coordenadores de Stricto Sensu poderão analisar e<br>Submeter solicitações de trancamento de programa feitas pelos discentes.                                 |                                                                                          |                     |                          |
| Pré-Requisitos:                                                                                                    |                                                                                          |                     |                          |
| - Discente regular do programa cadastrado e com solicitação de suspensão<br>realizada;                                                                                             |                                                                                          |                     |                          |
| Perfis de Acesso                                                                                                    |                                                                                          |                     |                          |
| - Coordenador ou vice de Programa e Pós-Graduação Stricto Sensu;                                                                                                    |                                                                                          |                     |                          |
| - Gestor Stricto Sensu.                                                                                                    |                                                                                          |                     |                          |
| Caminho:                                                                                                    |                                                                                          |                     |                          |
| - Para Coordenador, vice ou secretário(a): SIGAA -> Módulos -> Portal do<br>Coordenador Stricto Sensu -> área 'Suspensões Pendentes de orientação'.                                |                                                                                          |                     |                          |
| OU<br>SICAA > Médulas > Partal de Caerdonader Stricte Sensu > Aluna > Víneula >                                                                                                    |                                                                                          |                     |                          |
| Analisar Solicitações de Trancamento do Programa.                                                                                                    |                                                                                          |                     |                          |
|                                                                                                    |                                                                                          |                     |                          |
| Passo a Passo (como Coordenador, vice ou secretário):<br>- Portal do Coordenador Stricto Sensu: Ao entrar no SIGAA, selecione o módulo                                             |                                                                                          |                     |                          |
| Portal do Coordenador Str                                                                                                    | icto Sensu                                                                               |                     |                          |
| - Analisar Solicitações de S                                                                                                    | Suspensão: Acesse pelo atalho do Portal do                                               |                     |                          |
| Vínculo / Analisar Solicitaç                                                                                                    | pensoes Pendentes de Orientação" ou pelo menu Aluno /<br>ões de Trancamento do Programa" |                     |                          |
| - Submeter solicitação: Clique na opção 'Submeter solicitação'.                                                                                                    |                                                                                          |                     |                          |
| Observação: Ao "submeter solicitação", a coordenação/secretaria do PPG está<br>aprovando o trancamento de vínculo do(a) discente com o curso.                                      |                                                                                          |                     |                          |
| - Preencher detalhes e confirmar: Preencha os detalhes do trancamento,<br>informando a data de início, observação e a duração em meses. A observação<br>será exibida no histórico. |                                                                                          |                     |                          |
| Regras<br>- Todas as matrículas do discente no ano e período selecionados que estiverem<br>ativas ficarão com a situação "CANCELADO".                                              |                                                                                          |                     |                          |
|                                                                                                    |                                                                                          |                     |                          |